# "Libri e altro" per gli Editori

Guida rapida per conoscere e utilizzare al meglio il servizio di ricerca nel *Catalogo dei libri in commercio* sul portale iBUK di Informazioni Editoriali

### Presentazione

#### Che cos'è Libri e altro?

*Libri e altro* è il servizio online di ricerca nel Catalogo dei libri, degli e-book, degli audiolibri e dei prodotti non librari venduti nel circuito delle librerie, accessibile dal portale <u>iBUK</u> di Informazioni Editoriali.

Gli editori abbonati a MetAlice possono accedere a una versione personalizzata di *Libri e altro* contenente soltanto i prodotti dei propri marchi editoriali.

#### A che cosa serve?

Con la versione personalizzata di *Libri e altro* puoi ricercare in maniera puntuale, utilizzando numerosi filtri e campi di ricerca, i tuoi titoli in Catalogo per verificarne l'esistenza e controllare la completezza e correttezza dei metadati, essenziale per una presenza di qualità sui principali store online.

Puoi inoltre salvare in archivi permanenti i titoli trovati con più ricerche ed esportarli in vari formati per effettuare successive analisi di dettaglio.

#### Che cosa posso fare in Libri e altro?

Quando entri in *Libri e altro* viene visualizzata una pagina con la lista di tutti i tuoi titoli in catalogo. Da questa pagina puoi:

- ridurre o ampliare il numero di titoli nella lista impostando uno o più filtri
- ricercare titoli specifici inserendo uno o più termini nella buca di ricerca oppure impostando criteri più precisi nei campi della Ricerca avanzata
- cambiare l'ordinamento dei titoli nella lista cliccando sul nome della colonna

- visualizzare la scheda di dettaglio facendo clic su un titolo nella lista dei risultati
- esportare tutti i titoli presenti nella lista
- selezionare i titoli che ti interessano e salvarli in maniera permanente nell'Archivio appunti

#### Dove sono descritte le varie funzionalità?

Tutte le funzionalità disponibili in *Libri e altro* sono descritte dettagliatamente nelle pagine dell'<u>Help</u> sul portale <u>iBUK</u>.

Nota: nell'Help viene descritto il servizio *Libri e altro* completo. La versione personalizzata con solo i tuoi titoli si presenta leggermente diversa, ma le funzionalità sono le stesse.

#### Come faccio ad accedere a Libri e altro?

Vai sul portale <u>iBUK</u>, clicca su ACCEDI e inserisci le credenziali che ti sono state fornite. Una volta autenticato, fai clic sulla voce LIBRI E ALTRO nel menu.

Le condizioni, le modalità e i Paesi da cui è possibile l'accesso a iBUK sono reperibili all'indirizzo <u>www.ibuk.it/info/faq</u>.

### Come posso correggere o completare i miei dati?

Il modo più semplice per aggiornare i metadati dei tuoi prodotti in Catalogo è utilizzare il servizio <u>Il tuo catalogo</u> sul portale iBUK.

In alternativa, puoi attivare un flusso di dati utilizzando uno dei tracciati record standard definiti da Informazioni Editoriali e descritti nella sezione <u>MetAlice</u> del sito IE-Online.

### Quando è meglio usare *Libri e altro* e quando *II tuo catalogo*?

*Libri e altro* ti permette di effettuare ricerche molto precise grazie ai numerosi filtri di ricerca e alle funzionalità di ricerca avanzata.

È pertanto consigliato per effettuare analisi di dettaglio sulla presenza e sulla qualità dei metadati dei tuoi titoli nel *Catalogo dei libri in commercio*.

Utilizzando opportunamente le funzionalità di salvataggio negli appunti e di esportazione puoi, per esempio, preparare liste di record da aggiornare distinte per priorità o per tipo di intervento. *Il tuo catalogo* ti permette di interagire direttamente con il *Catalogo dei libri in commercio* inserendo nuovi prodotti e aggiornando o arricchendo i dati di quelli già presenti.

I filtri e i campi di ricerca sono limitati perché non è pensato come uno strumento di analisi ma come uno strumento operativo per chi ha un'esigenza specifica.

Si tratta dunque di servizi diversi ma complementari che, insieme, ti permettono di gestire in maniera semplice e completa i tuoi prodotti nel *Catalogo dei libri in commercio*.

## Guida rapida all'utilizzo

#### 1. Accesso a iBUK

Digita <u>www.ibuk.it</u> nel browser, clicca su ACCEDI (in alto a destra) e inserisci le tue credenziali:

| <u>.</u>                                                                             |                    |                                                         |                                |                                                        |                      |
|--------------------------------------------------------------------------------------|--------------------|---------------------------------------------------------|--------------------------------|--------------------------------------------------------|----------------------|
| BUK                                                                                  | CHI SIAMO          | SERVIZI IBUK                                            | NOTIZIE 🗸                      |                                                        | ontattaci Accedi     |
|                                                                                      |                    |                                                         |                                |                                                        | <b>_</b>             |
|                                                                                      |                    | Provide State                                           |                                |                                                        |                      |
|                                                                                      |                    |                                                         |                                |                                                        |                      |
| Thornto di mifor                                                                     | imanta             | CAR AN                                                  |                                |                                                        |                      |
| ll punto al rifer                                                                    | imento             | The second                                              | - A-A-                         | iBUK è il portale ideato<br>da Informazioni Editoriali |                      |
| dol mondo odit                                                                       | ariala             | an Caller 1/2                                           | SP2 - 2                        | per gli operatori professionali                        |                      |
| aei mondo edito                                                                      | oriale             |                                                         |                                | del mondo del libro                                    |                      |
|                                                                                      |                    | and the second second                                   |                                |                                                        |                      |
|                                                                                      |                    |                                                         |                                |                                                        |                      |
|                                                                                      |                    |                                                         |                                |                                                        |                      |
|                                                                                      |                    |                                                         | Username                       |                                                        |                      |
|                                                                                      |                    |                                                         | metalicetest                   |                                                        |                      |
|                                                                                      |                    |                                                         | Password                       |                                                        |                      |
| m tihuiltu-                                                                          |                    |                                                         | •••••                          |                                                        |                      |
| LIDFI e altro                                                                        |                    | al catalogo                                             | 🗌 Ricordami                    |                                                        | Password dimenticata |
| Per consultare il Catalogo Libri e<br>Prodotti, fare ricerche nelle anagrafiche      | Pede               | er aggiornamenti sulle r<br>Ella settimana, i titoli di |                                | Accedi                                                 |                      |
| di Editori, Promotori e Distributori e<br>verificare la disponibilità dei prodotti a | pu                 | ubblicazione e i libri app<br>atalogo                   |                                |                                                        |                      |
| magazzino                                                                            |                    |                                                         |                                |                                                        |                      |
| <i>→</i>                                                                             | <del>)</del>       |                                                         |                                | <i>→</i>                                               |                      |
|                                                                                      |                    |                                                         |                                |                                                        |                      |
| Classifica generale settimanale                                                      |                    |                                                         |                                |                                                        |                      |
| Fonte: Arianna +                                                                     |                    |                                                         |                                |                                                        |                      |
| France finds that have haven't<br>Come scalar is the same of                         | PLATER INFORMATION | ATRICE                                                  | Perfetti o felici. Diventare a | dulti in <b>O</b> Dammi mille h                        | aci                  |
|                                                                                      | elicia Kingsley    | J J                                                     | un'ences di emerrimente        | ð Tillia Cala                                          |                      |
| brava Daniel Pennac Ir                                                               | inamorati pazzi    |                                                         | unepoca ui smarnmento          | Thile Cole                                             |                      |

#### 2. La tua Home page

Quando ti autentichi su iBUK viene visualizzata la "tua" home page contenente:

- la voce di menu LIBRI E ALTRO per accedere alla ricerca nel tuo Catalogo
- la voce di menu IL TUO CATALOGO per accedere al servizio di inserimento/aggiornamento dei tuoi prodotti e dei tuoi marchi nel *Catalogo dei libri in commercio*
- un box per la ricerca rapida nel tuo Catalogo
- alcuni dati riepilogativi sui tuoi libri presenti in Catalogo
- alcuni box di richiamo a contenuti della sezione Notizie (classifiche, calendario degli eventi, articoli di approfondimento ecc.)

| <b>/u</b> k                                        | -                                                      | LIBRI E ALTRO                  | NOTIZIE 🗸 SERVIZI IBUK                                                                                                    |                                                      | 2 ×                                                                |
|----------------------------------------------------|--------------------------------------------------------|--------------------------------|----------------------------------------------------------------------------------------------------|------------------------------------------------------|--------------------------------------------------------------------|
|                                                    |                                                        |                                |                                                                                                    |                                                      |                                                                    |
|                                                    |                                                        |                                |                                                                                                    |                                                      |                                                                    |
|                                                    | Libri Archiv                                           | rio Appunti                    |                                                                                                    | (?)                                                  |                                                                    |
|                                                    | Cerca per EAN, titolo, autore, edito                   | ore, soggetto                  |                                                                                                    | Cerca                                                |                                                                    |
| <b>BOX DI RICERCA</b>                              | Data di pubblicazione                                  | Settore / Scaffale             | e Escludi                                                                                                    |                                                      |                                                                    |
|                                                    | da MM/yyyy 🖹 a M                                       | M/yyyy 🗎                       | 🖉 Ebook 🗌 Ar                                                                                                    | udiolibri 🗌 Non librari                              |                                                                    |
|                                                    |                                                        |                                |                                                                                                    | Ricerca avanzata                                     |                                                                    |
|                                                    |                                                        |                                |                                                                                                    |                                                      |                                                                    |
| KIEFIEOGO DEI TOO                                  | DATTIN CATALOGO                                        |                                |                                                                                                    |                                                      |                                                                    |
| I tuoi libri in catalogo                           |                                                        |                                | 🚺 Dati mancanti                                                                                                    |                                                      | Come completare $\rightarrow$                                      |
| 1.018 67                                           | 280                                                    | 54 17                          | 73                                                                                                    | 88                                                   | 0                                                                  |
| Totale In comm                                     | nercio Fuori catalogo                                  | Annunci Nuovi inseriti         | No copertina                                                                                                    | No abstract                                          | Annunci non pubblicati                                             |
|                                                    |                                                        |                                |                                                                                                    |                                                      |                                                                    |
|                                                    |                                                        |                                |                                                                                                    |                                                      |                                                                    |
| <ul> <li>Dettaglio per tipo di prodotto</li> </ul> | 0                                                      |                                |                                                                                                    |                                                      |                                                                    |
|                                                    |                                                        |                                |                                                                                                    |                                                      |                                                                    |
| Classifica generale set                            | timanale CON                                           | ITENUTI DALLA SEZIO            | ONE NOTIZIE                                                                                                    |                                                      |                                                                    |
| classifica generale set                            | lillallale                                             |                                |                                                                                                    |                                                      |                                                                    |
|                                                    |                                                        |                                |                                                                                                    |                                                      |                                                                    |
| Fonte: Arianna +                                   |                                                        |                                |                                                                                                    |                                                      |                                                                    |
| Fonte: Arianna +                                   | Senar ( Fanne)                                         | BEATRICE                       | F Perfetti o felici. Diventare ad                                                                                                    | ulti in <b>Q</b> Damm                                | i mille baci                                                       |
| Fonte: Arianna +                                   | tiel Pennac<br>spolinea<br>Prinst due De marcet a set  | y<br>Za                        | 5 Perfetti o felici. Diventare adu<br>un'epoca di smarrimento<br>Stefania Andreoli                                                                                                    | ulti in <b>8 Damm</b><br>Tillie C<br>Always          | i mille baci<br>ole<br>Publishing                                  |
| Fonte: Arianna +                                   | tiel Pennae<br>apolinea<br>linussène                   | SZ EATRICE<br>LA MELETIN<br>ST | 5 Perfetti o felici. Diventare adi<br>un'epoca di smarrimento<br>Stefania Andreoli<br>Rizzoli                                                                                               | ulti in 8 Damm<br>Tillie C<br>Always                 | <b>i mille baci</b><br>ole<br>Publishing                           |
| Fonte: Arianna +                                   | tiel Pennae<br>Injussene<br>Italiassene<br>Italiassene | y<br>21<br>                    | <ul> <li>5 Perfetti o felici. Diventare adi<br/>uriepoca di smarrimento<br/>Stefania Andreoli<br/>Rizzoli</li> <li>6 Buchi bianchi. Dentro l'orizzo</li> </ul>                              | ulti in 8 Damm<br>Tillie C<br>Always                 | i mille baci<br>ole<br>Publishing<br>na. Blackwater                |
| Fonte: Arianna +                                   | Helpfonner<br>Stanssener                               |                                | <ul> <li>5 Perfetti o felici. Diventare adi<br/>urrepoca di smarrimento<br/>Stefania Andreoli<br/>Rizzoli</li> <li>6 Buchi bianchi. Dentro l'orizzo<br/>Carlo Rovelli<br/>Addebi</li> </ul> | ulti in 8 Damm<br>Tillie C<br>Always<br>nte 9 La pie | i mille baci<br>ole<br>Publishing<br>na. Blackwater<br>el McDowell |

#### 3. Libri e altro

Per entrare in *Libri e altro* seleziona l'apposita voce dal menu di navigazione oppure avvia una ricerca dal box in home page.

Verrà aperta una pagina così strutturata:

|                                                                                                    | į                                         | BUK                                                      |          |              |              |         |                   |                          |                    | LIBRI E ALTRO              |              |           |                   |                    |                                           | ≗ ~     |      |       |     |
|----------------------------------------------------------------------------------------------------|-------------------------------------------|----------------------------------------------------------|----------|--------------|--------------|---------|-------------------|--------------------------|--------------------|----------------------------|--------------|-----------|-------------------|--------------------|-------------------------------------------|---------|------|-------|-----|
|                                                                                                    |                                           | ТАВ                                                      | AM       | IBIE         | ENT          | п[      |                   | Libri                    | Archivio Appunt    | i                          |              |           |                   | 0                  |                                           |         |      |       |     |
|                                                                                                    |                                           |                                                          |          |              |              |         |                   | a per EAN, titolo, autor | e, editore, sogget | tto BUCA DI I              | RICERCA S    | EMP       | LICE              | Cerca              |                                           |         |      |       |     |
|                                                                                                    | AREA FIL                                  | TRI                                                      |          |              |              |         |                   | LINK PER                 | <b>APRIRE</b>      | LA MASCHE                  | RA DI RICE   | RCA       | AVANZAT           | A Ricerca avanzata |                                           |         |      |       |     |
| FILTRI                                                                                                    |                                           | Rimuovi tutti                                            | nascondi |              |              |         |                   |                          |                    |                            |              |           | AZIO              |                    | $\stackrel{=}{\to}$ Aggiungi agli appunti |         | 🗄 Es | porta |     |
| <ul> <li>Includi /</li> <li>E-bool</li> <li>Scolar</li> </ul>                                                                                                    | / Mostra Solo<br>k                        | Mostra solo                                              | Ris      | ultati       | i: 1 - 5     | i0 di 4 | 477               | NUMERO RI                |                    |                            |              |           |                   | NE RISULTATI       | <b>&lt; 1</b> 2 3 4 5                     | 67      | 8 9  | / 10  | >   |
| Fuori catalogo                                                                                                    | catalogo                                  | Mostra solo<br>Mostra solo                               |          | s            | c            | A       | т                 | Autore                   | Titolo             | NOIVIE DELLE               | Vol.         | Data      | Editore           | Fornitore          | EAN                                       | Prezzo  | Com  | Mag   | Ord |
| <ul> <li>Escludi / Mostra solo</li> <li>A+</li> <li>Disponibili A+</li> <li>Ordinabili A+</li> <li>Annunci</li> <li>Audiolibri</li> <li>Non Librari</li> <li>Tascabili</li> </ul> | / Mostra solo                             | Mostra solo<br>Mostra solo<br>Mostra solo<br>Mostra solo |          | 0            | ~            | ~       | L                 | Ribaudo Vito             | L'elbano           |                            |              | 2023      | Morellini         | Messaggerie Libri  | 9791255270379                             | 17,00€  | •    |       | •   |
|                                                                                                    | nibili A+<br>abili A+<br>aci              |                                                          |          | 0            | $\checkmark$ | ~       | L                 | Cavallo Antonella        | Zia Agata          |                            |              | 2023      | Morellini         | Messaggerie Libri  | 9791255270263                             | 19,00€  |      | •     | •   |
|                                                                                                    | Mostra solo<br>Mostra solo<br>Mostra solo |                                                          | 0        | $\checkmark$ | ~            | L       | Gianuario Stefano | Ci penseremo             | domani             |                            | 2023         | Morellini | Messaggerie Libri | 9791255270300      | 18,00€                                    | •       | ٠    | ٠     |     |
| Classi<br>Traduz<br>Acces                                                                                                    | ici<br>zioni<br>sibili                    | Mostra solo<br>Mostra solo<br>Mostra solo                | 0        | 0            | $\checkmark$ | ~       | L                 | Mongardi Fabio           | Le carezze de      | i lampi                    |              | 2023      | Morellini         | Messaggerie Libri  | 9791255270317                             | 19,00€  | ٠    | 0     | •   |
| Bibliograf                                                                                                    | fici                                      |                                                          |          | 0            | ~            | ~       | L                 | Morelli Gianni           | Un Campari a       | Veracruz                   |              | 2023      | Morellini         | Messaggerie Libri  | 9791255270287                             | 17,00 € | •    | ٠     | •   |
| Data di p                                                                                                    | oubblicazione                             |                                                          | 0        | Ø            | ~            | ~       | L                 | Rattaro Sara             | Ritratti di don    | ne. 28 autrici raccontano  | 28 donne s   | 2023      | Morellini         | Messaggerie Libri  | 9791255270348                             | 20,00 € | •    | 0     | •   |
| da                                                                                                    | ММ/уууу                                   |                                                          | 0        | Ø            | ~            | ~       | L                 | Renzullo Michele         | Aurora by nigl     | ht                         |              | 2023      | Morellini         | Messaggerie Libri  | 9791255270270                             | 17,00 € | •    | •     | •   |
| a                                                                                                    | MM/yyyyy                                  |                                                          | 0        | Ø            | $\checkmark$ | ~       | L                 | Giudici Maria Elisabetta | L'aroma incon      | fondibile del tè           |              | 2023      | Morellini         | Messaggerie Libri  | 9791255270058                             | 19,00 € | •    | •     | •   |
| da                                                                                                    |                                           |                                                          | 0        | ۲            | $\checkmark$ | ~       | L                 | Napoleone Patrizia       | Nero carbone       |                            |              | 2023      | Morellini         | Messaggerie Libri  | 9791255270027                             | 19,00€  |      | •     | •   |
| а                                                                                                    |                                           |                                                          |          | ٦            | ~            | ~       | L                 | Ardemagni Alida          | L'Italia delle d   | onne. Storie e geografie e | di donne ch_ | 2023      | Morellini         | Messaggerie Libri  | 9788862989794                             | 20,00 € | •    | •     | •   |
| Ƴ Tipo pro                                                                                                    | odotto                                    |                                                          | 0        | 0            | ~            | ~       | L                 | Costantini Manuela       | Il tavolo blu      |                            |              | 2023      | Morellini         | Messaggerie Libri  | 9791255270003                             | 18,00€  | •    | ٠     | •   |

Nella lista dei risultati sono visualizzati tutti i tuoi prodotti (esclusi gli e-book e i titoli di scolastica) in commercio e di prossima pubblicazione.

• Per maggiori informazioni consulta la pagina specifica dell'Help con la <u>Descrizione</u> <u>dell'interfaccia</u>

#### Filtri e ricerca

Utilizzando i **Filtri** puoi ampliare o restringere i titoli visualizzati nella Lista dei risultati, per esempio puoi includere gli e-book, i titoli scolastici e i fuori catalogo, oppure puoi visualizzare solo gli Annunci o gli Audiolibri. Oppure puoi filtrare i risultati in base alla tipologia di prodotto, al tipo di edizione, al prezzo, alla data di pubblicazione, alla catalogazione ecc.

I filtri applicati sono visualizzati sopra alla lista dei risultati e possono essere rimossi singolarmente o tutti insieme facendo clic su RIMUOVI TUTTI.

Se vuoi cercare dei prodotti specifici – per es. quelli appartenenti a una certa collana o di un determinato autore – utilizza la **Ricerca semplice o avanzata**.

Ricordati che i filtri agiscono sempre sulla Lista dei risultati. La rimozione dei filtri non azzera la ricerca, semplicemente riporta la lista dei risultati allo stato iniziale – vengono cioè nuovamente visualizzati tutti i record che verificano le condizioni impostate nei campi della ricerca.

• Per maggiori informazioni consulta la pagina specifica dell'Help su Campi di ricerca e filtri

#### Lista dei risultati

La lista dei risultati presenta in maniera sintetica le **principali informazioni** dei prodotti trovati e permette di esportarli o di selezionarli per aggiungerli agli Appunti.

La lista visualizzata in apertura mostra per primi i titoli in commercio dal più recente al più vecchio, mentre i risultati trovati con una ricerca sono ordinati per autore e, in subordine, per titolo.

È sempre possibile **cambiare la chiave di ordinamento** facendo clic sull'intestazione di ciascuna colonna.

• Per maggiori informazioni consulta la pagina specifica dell'Help dedicata alla <u>Lista dei</u> risultati

#### Scheda di dettaglio

Cliccando su un titolo della lista si apre la scheda dettagliata del prodotto in cui sono visualizzati i dati bibliografici, i dati catalografici, i dati logistico-commerciali e – se presenti nel Catalogo – la copertina e la sinossi.

 Per maggiori informazioni consulta la pagina specifica dell'Help dedicata alla <u>Scheda di</u> <u>dettaglio</u>

| < Indietro                                                                                                    |                                                                                                    |                                                                                                    | < Precedente Successivo $>$                                                                      |
|----------------------------------------------------------------------------------------------------|----------------------------------------------------------------------------------------------------|----------------------------------------------------------------------------------------------------|--------------------------------------------------------------------------------------------------|
|                                                                                                    | Ci penseremo domani<br>D: Gianuario Stefano<br>EAN: 9791255270300<br>Editore: Morellini<br>Tipo prodotto: Libro in brossura<br>Libro in brossura<br>Aggiungi agli appunti                                                                                                    | Info disponibilită<br>Stato Editoriale:<br>Data di pubblicazione:<br>Il tuo fornitore A+:<br>Disponibilită:<br>Disp. a magazzino:<br>Ordinabilită:<br>Grossisti A+<br>Centro Libri Grossista: | à<br>In commercio<br>24/03/2023<br>Messaggerie Libri<br>Disponibile<br>Disponibile<br>Ordinabile |
| Prezzo:                                                                                                    | 18,00 € IVA assolta                                                                                                    | Fastbook Grossista:                                                                                                    | Disponibilità limitata                                                                           |
| Collana:                                                                                                    | Varianti                                                                                                    |                                                                                                    |                                                                                                  |
| Caratteristiche fisiche:                                                                                                    | 248 pag. (8)                                                                                                    |                                                                                                    |                                                                                                  |
| Dati catalografic<br>Soggetti e Qualificatori                                                                                                    | i<br>Narrativa moderna e contemporanea (FBA)                                                                                                    |                                                                                                    |                                                                                                  |
| Thema:                                                                                                    |                                                                                                    |                                                                                                    |                                                                                                  |
| Settore:                                                                                                    | NARRATIVA, BIOGRAFIE E STORIE VERE                                                                                                    |                                                                                                    |                                                                                                  |
| Scaffale:                                                                                                    | ALTRA                                                                                                    |                                                                                                    |                                                                                                  |
| Negli ultimi trent'anni Fal<br>in una meritata quanto si<br>dover fare, archiviando c<br>di suo fratello. In una ser<br>rispettive esistenze, sma<br>di aneddoti, di racconti d<br>entrambi. | brizio ha condotto una trasmissione televisiva di successo, dalla quale si è distaccato – con dissimulata fatica – ritirandosi<br>offerta pensione. Negli ultimi trent'anni Jennifer ha abitato la vita come ha potuto, come ha saputo, come ha pensato di<br>on troppa fretta velleità artistiche e facendosi andare bene con scarsa convinzione il ripiego di un lavoro a chiamata nel bar<br>ra di metà settembre, con i racconti dell'estate ancora fra le dita, l'incontro casuale tra i due metterà in discussione le<br>rutellando incrollabili convinzioni, creando impensabili nuove certezze. Tra calcio, fumetti e alcol, i dialoghi si arricchiscono<br>li vita, di confidenze e confessioni, fino a un crescendo di verità svelate e insperate che cambieranno radicalmente la vita di |                                                                                                    |                                                                                                  |
| Dettagli                                                                                                    |                                                                                                    |                                                                                                    |                                                                                                  |
| Composizione:                                                                                                    | Prodotto singolo per la vendita al dettaglio                                                                                                    |                                                                                                    |                                                                                                  |
| Dettagli prodotto:                                                                                                    | Con risvolti di copertina                                                                                                    |                                                                                                    |                                                                                                  |
| Dimensioni e peso:                                                                                                    | 240 mm x 120 mm x 10 mm, 286 g                                                                                                    |                                                                                                    |                                                                                                  |
|                                                                                                    |                                                                                                    |                                                                                                    |                                                                                                  |

#### L'Archivio appunti

I titoli di interesse trovati con una o più ricerche possono essere salvati in maniera permanente in una o più cartelle dell'Archivio appunti.

I titoli possono essere aggiunti agli appunti dalla lista dei risultati (dopo averli selezionati) o direttamente dalla scheda di dettaglio.

Questa funzionalità è particolarmente utile per gli editori che desiderano analizzare e migliorare i metadati dei propri prodotti: permette, infatti, di raggruppare i propri titoli in base alla caratteristica desiderata – per es. i titoli senza copertina, quelli senza sinossi, quelli con dati bibliografici o catalografici incompleti ecc. – e di esportarli in vari formati.

Per visualizzare i titoli salvati negli Appunti clicca sul tab ARCHIVIO APPUNTI sopra alla buca di ricerca.

Per maggiori informazioni consulta la pagina specifica dell'Help dedicata all'<u>Archivio</u>
 <u>appunti</u>

### Domande, risposte e suggerimenti

#### Come posso trovare i miei titoli presenti nel catalogo senza copertina e/o senza abstract?

Il modo più veloce è esportare la lista dei risultati visualizzata quando si entra in *Libri e altro* facendo clic sul bottone ESPORTA e poi selezionando il formato EXCEL o TESTO SEPARATO DA TABULAZIONE (importabile in altri fogli di calcolo).

Nel file sono presenti le colonne COPERTINA e ABSTRACT che contengono rispettivamente le lettere C e A quando il dato è presente e sono vuote quando il dato è assente. Ordinando il file su queste colonne è possibile raggruppare velocemente i titoli di interesse.

Attenzione: di default la lista dei risultati non include gli e-book, i testi di scolastica e i titoli fuori catalogo. Per visualizzarli ed esportarli devi impostare i filtri corrispondenti.

Tieni inoltre presente che è possibile esportare al massimo 3000 record alla volta: se nel tuo catalogo sono presenti più di 3000 titoli dovrai fare più esportazioni. In questo caso ti consigliamo di ridurre il numero di titoli visualizzati nella lista dei risultati filtrandoli per data di pubblicazione, oppure effettuando delle ricerche per collana utilizzando la maschera di ricerca avanzata.

### Nella lista dei risultati non trovo gli e-book, come mai?

Di default gli e-book – così come i titoli fuori catalogo e i titoli scolastici – non vengono visualizzati nella lista dei risultati.

Per includerli, è sufficiente impostare il filtro INCLUDI E-BOOK. Se desideri vedere solo gli ebook, fai clic sul filtro MOSTRA SOLO E-BOOK.

### Vorrei vedere solo i titoli di prossima pubblicazione, come devo fare?

Imposta il filtro MOSTRA SOLO ANNUNCI. Questo filtro è molto utile per verificare se sono presenti in Catalogo titoli annunciati e successivamente cancellati dal piano editoriale, che andranno nel caso segnalati alla redazione del Catalogo per essere rimossi. Come faccio a escludere dai risultati i titoli di prossima pubblicazione? Imposta il filtro Escludi Annunci.

### Vorrei analizzare i prodotti collana per collana, posso farlo?

Sì, devi semplicemente entrare nella maschera di RICERCA AVANZATA e digitare il nome della collana nel campo specifico, oppure selezionarlo dalla lista di aiuto che si attiva dopo aver inserito i primi tre caratteri.

Attenzione: se il nome della collana include uno spazio, per utilizzare la lista di aiuto devi digitare come primo carattere le virgolette (per es. "I C) perché lo spazio disattiva la lista di aiuto.

### Che cosa viene visualizzato nelle liste di aiuto di filtri e campi di ricerca?

Quando apri la lista di aiuto dei filtri (per es. Tipo prodotto, Tipo di edizione ecc.) o dei campi di Ricerca avanzata (per es. Autore, Collana ecc.) vengono visualizzate le voci indicizzate (e il loro numero di occorrenze) relative all'intero Catalogo, non solo quelle relative ai tuoi titoli.

Per questo motivo se scegli una voce che non ha corrispondenza in nessuno dei tuoi titoli la ricerca restituirà zero risultati.

#### Come faccio a verificare se i dati bibliografici sono completi o se la catalogazione è sufficientemente dettagliata?

Per questo tipo di controlli devi entrare nella scheda di dettaglio di ciascun titolo. Puoi navigare velocemente tra le schede utilizzando i pulsanti PRECEDENTE e SUCCESSIVO in alto a destra.

Quando trovi un titolo incompleto, ti consigliamo di salvarlo negli Appunti. Può essere utile creare archivi distinti in base al tipo di correzioni da fare (per es. "Catalogazione da completare", "Pagine da inserire" ecc.), così da poter raggruppare ed esportare facilmente i titoli che richiedono lo stesso tipo di correzione.